## 【印刷ポイントについて】

学内での印刷は | 年間に |000 ポイントの上限が設定されています。 ポイントは以下のように枚数でカウントされます。

| 午間52~2~~~~ | 印刷   枚あたりの消費ポイント |        |  |  |
|------------|------------------|--------|--|--|
| 平间印刷工限小1ント | モノクロ             | カラー    |  |  |
| 1000 ポイント  | Iポイント            | 2 ポイント |  |  |

モノクロ2ページ印刷:|ポイント

でカウントされます。

・両面印刷の場合は、カラー2ページ印刷:2ポイント モノクローページ・カラーレページ印刷:2ポイント

## 【印刷ポイントの確認方法】

1. デスクトップ上の「印刷枚数確認」のショートカットアイコンをダブルクリックします。

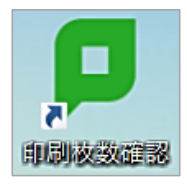

2. コンピューターログイン時の KyoritsuID とパスワードを入力し、ログインボタンをクリックします。

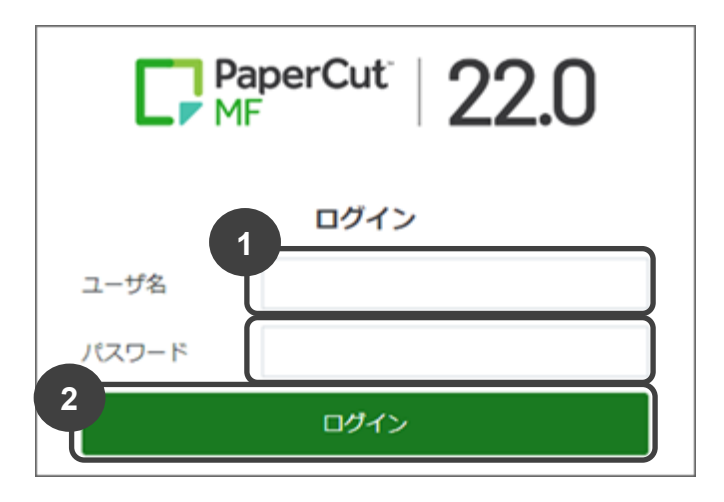

3. ログインが完了すると概要が表示され、ポイントの残高が確認できます。

| PaperCut<br>MF    |        |                |     | KyoritsuID 👻 |
|-------------------|--------|----------------|-----|--------------|
|                   | 概要     |                |     |              |
| \$ا⊼⊏ (           |        |                |     |              |
| 8 93388           | 残高     | (③) プリント・ジョブ総数 | ->8 | -ÿġ          |
| 最近のプリント・ジョブ       | 1,000P | 99             | 148 |              |
| 保留中のジョブをリ     リース |        |                |     |              |

# 【印刷ジョブの削除】

I. [保留中のジョブをリリース]をクリックします。

| PaperCut            |        |     |            |   |       | KyoritsuID 🗸 |
|---------------------|--------|-----|------------|---|-------|--------------|
| ₩ 概要                | 概要     |     |            |   |       |              |
| ⑤ コスト表              |        |     |            |   |       |              |
| ▲ 処理履歴              | 残高     | (ŝ) | プリント・ジョブ総数 | ē | 総ページ数 |              |
| <ul> <li></li></ul> | 1,000P |     | 99         |   | 148   |              |
| 保留中のジョブをリ<br>リース    |        |     |            |   |       |              |

2. 保留中のジョブ一覧が表示されます。

削除したいジョブの[キャンセル]をクリックするとジョブが削除されます。

| PaperCut           |           |                                     |                               |                                 |         |      |             | KyoritsuID 🗸 |
|--------------------|-----------|-------------------------------------|-------------------------------|---------------------------------|---------|------|-------------|--------------|
| ₩ 概要               | 保留        | 中のジョブをり                             | リース                           |                                 |         |      |             |              |
| ⑧ コスト表             | 200       | 2 リリース保留中のジョブ 42P 2 自動更新 (59) すぐに更新 |                               |                                 |         |      | 所(59) すぐに更新 |              |
| ◎ 処理履歴             | 残高:1,000P |                                     |                               |                                 |         |      |             |              |
| □ 最近のプリント・ジ        | _         |                                     |                               |                                 |         |      |             |              |
| J                  |           | 送信時間 ↓                              | プリンタ名                         | ドキュメント名                         | クライアント  | ページ数 | 725         | 実行           |
| ↓ 保留中のジョブをリ<br>リース | ₫         | 2023/03/20 10:09:48                 | d-ppct-pr-1-v\ICCard01-PR01-v | Microsoft Word - レポート_共立花子.docx | 1209-11 | 1    | 2P          | [キャンセル]      |
|                    | ۵         | 2023/03/20 10:09:34                 | d-ppct-pr-1-v\ICCard01-PR01-v | 課題_01.xlsx                      | 1209-11 | 20   | 40P         | [キャンセル]      |
|                    |           |                                     |                               |                                 |         |      |             |              |

※キャンセルしたジョブは60秒後、自動更新により保留中のジョブ一覧から消えます。

3. 作業が終わったらログアウトをクリックし、終了します。

| PaperCut |                    | KyoritsuID 🗸      |
|----------|--------------------|-------------------|
| ₩ 概要     | 保留中のジョブをリリース       |                   |
| ⑤ ⊐スト表   | リリース保留中のジョブはありません。 | ✓ 自動更新 (36) すぐに更新 |

### 【印刷上限ポイントを超えた場合】

ポイントを消費し残高が不足すると、印刷できなくなります。

残高が不足した場合、「印刷ポイント追加チケット」の購入が必要になります。証明書発行機で「印刷ポイント追加チケット」を購入し(500円/100ポイント)、PaperCut マイページにログインしてください。チケットに記載されている追加コードを入力することでポイントを追加できます。

#### ■ 注意事項 ■

- 通常セットされている用紙サイズは、P.12【プリンター環境】を参照してください。
- トラブル時(「印刷」ボタンをクリックしても何も印刷されない、紙詰まり、用紙切れなど)は、使用している<u>情報演習室 No、使用しているコンピューターNo、プリンターNo</u>を情報センターまでお知らせください。
- 印刷した用紙は必ず持ち帰ってください。個人情報など漏洩する恐れがあります。